Dell<sup>™</sup> BH200 Bluetooth<sup>®</sup> 2.0

EDR Stereo Headset

# Owner's Manual

Model BH200

www.dell.com | support.dell.com

### Notes, Notices, and Cautions

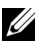

**NOTE:** A NOTE indicates important information that helps you make better use of your computer.

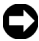

NOTICE: A NOTICE indicates either potential damage to hardware or loss of data and tells you how to avoid the problem.

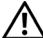

CAUTION: A CAUTION indicates a potential for property damage, personal injury, or death.

Information in this document is subject to change without notice. © 2007 Dell Inc. All rights reserved.

Reproduction in any manner whatsoever without the written permission of Dell Inc. is strictly forbidden.

Trademarks used in this text: Dell, the DELL logo, are trademarks of Dell Inc.; Microsoft and Windows are registered trademarks of Microsoft Corporation.

Other trademarks and trade names may be used in this document to refer to either the entities claiming the marks and names or their products. Dell Inc. disclaims any proprietary interest in trademarks and trade names other than its own.

February 2007 P/N TX131 Rev. A01

## Contents

|   | CAUTION: Safety Instructions         | 8  |
|---|--------------------------------------|----|
| 1 | Introduction                         |    |
|   | Product Controls and Features        | 11 |
|   | LED Indicator Lights                 | 12 |
|   | Audio Tones                          | 13 |
| 2 | Getting Started Charging the Headset | 14 |
|   | Switching the Headset On or Off      | 15 |
|   | Wearing the Headset                  | 16 |

| 3 | Using the Headset with Windows XP (Servi<br>Pack 2)         | ce |
|---|-------------------------------------------------------------|----|
|   | Dell BH200 Bluetooth Profiles.                              | 17 |
|   | Pairing with your Computer                                  | 18 |
|   | Using the Windows Bluetooth $^{M}$ Setup Wizard             | 18 |
|   | Using the Toshiba Bluetooth Application Software . $\ldots$ | 24 |
|   | Connecting with your Computer                               | 35 |
|   | Using the Windows Bluetooth $^{M}$ Setup Wizard             | 35 |
|   | Re-connecting                                               | 35 |
|   | Listening to Music                                          | 36 |
|   | Using your Headset to Chat                                  | 37 |
|   | Using SKYPE (Ver 2.5)                                       | 38 |
|   | Using Widcomm Bluetooth Application 5.0                     | 38 |
|   | Using Widcomm Bluetooth Application 5.1                     | 40 |
|   | Using the Toshiba Bluetooth Application                     | 43 |
|   | Using MSN (Windows Live Messenger 8.0)                      | 45 |
|   | Using Widcomm Bluetooth Application 5.0                     | 45 |

| Using Widcomm Bluetooth Application 5.1 | 46 |
|-----------------------------------------|----|
| Using the Toshiba Bluetooth Application | 47 |

| 4 | Using the Headset with Windows Vista             |    |
|---|--------------------------------------------------|----|
|   | Dell BH200 Profiles                              | 50 |
|   | Pairing with your Computer                       | 51 |
|   | Connecting with your Computer                    | 55 |
|   | Using the Widcomm Bluetooth Application          | 55 |
|   | Using the Toshiba Bluetooth Application          | 57 |
|   | Re-connecting                                    | 60 |
|   | Listening to Music                               | 60 |
|   | Using your Headset to Chat                       | 61 |
|   | Using SKYPE (Ver 2.5)                            | 62 |
|   | Using the Microsoft Bluetooth Device Application | 62 |
|   | Using MSN (Windows Live Messenger 8.0)           | 63 |
|   | Using the Microsoft Bluetooth Device Application | 63 |

| 5 | Using Phone Mode                        |    |
|---|-----------------------------------------|----|
|   | Pairing the Headset with a Mobile Phone | 64 |
|   | Reconnecting the Headset                | 65 |
|   | Making a Call from the Mobile Phone     | 66 |
|   | Voice Dialing through the Headset       | 66 |
|   | Last Number Redial                      | 67 |
|   | Answering a Call.                       | 67 |
|   | Call Swap                               | 67 |
|   | Ending a Call                           | 68 |
|   | Rejecting a Call                        | 68 |
|   | Muting a Call                           | 68 |
|   | Adjusting the Volume During a Call      | 69 |
|   |                                         |    |

#### 6 Troubleshooting

| <b>Resetting the Headset</b> . |  |  |  |  |  |  |  |  |  |  |  |  |  |  |  |  |  |  | 78 | 3 |
|--------------------------------|--|--|--|--|--|--|--|--|--|--|--|--|--|--|--|--|--|--|----|---|
|--------------------------------|--|--|--|--|--|--|--|--|--|--|--|--|--|--|--|--|--|--|----|---|

### A Appendix

| Specifications                                   |    |
|--------------------------------------------------|----|
| Certification and Safety Approvals/              |    |
| General Information                              | 80 |
| Regulatory Statement (R&TTE)                     | 82 |
| Waste Electrical and Electronic Equipment (WEEE) |    |
| Directive                                        | 85 |

### **CAUTION: Safety Instructions**

- Risk of explosion if battery is replaced by an incorrect type. Dispose of used batteries according to the instructions
- Avoid storage at temperatures below -10°C or above 70°C.
- Avoid operating at temperatures below 0°C or above 50°C.
- Do not expose the headset or any of its supplied parts to rain or other liquids.
- Avoid storing or using at Relative Humidity levels below 10% or above 90%.
- Do not store or leave your headset near a heat source such as a radiator, fireplace, stove, electric heater, or other heatgenerating appliance, or otherwise expose it to temperatures in excess of 70° C. When heated to excessive temperatures, the battery could explode or vent, posing a risk of fire.
- Do not use your headset while recharging.
- Do not use the headset while driving or cycling, or in any situation were you should be able to hear other sounds.
- To prevent possible hearing damage, do not listen at high volume levels for long periods.

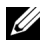

**NOTE:** As a guide to setting the volume level, check that you can still hear your own voice when speaking normally, while listening with the headset.

## Introduction

Congratulations on your purchase of the Dell BH200 Bluetooth 2.0 EDR Stereo Headset. This headset allows you to communicate wirelessly through your computer or mobile phone using its built-in microphone and stereo earphones.

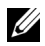

**NOTE:** Any devices that you use with the Dell BH200 must support the same Bluetooth profiles as the Dell BH200.

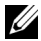

**NOTE:** Your Dell BH200 can be paired to two devices at the same time, as long as it uses different Bluetooth profiles for each one. For example, it can be connected to a computer using the Headset profile to listen to music and, at the same time, a mobile phone using the Hands-free profile to receive phonecalls.

### **Product Controls and Features**

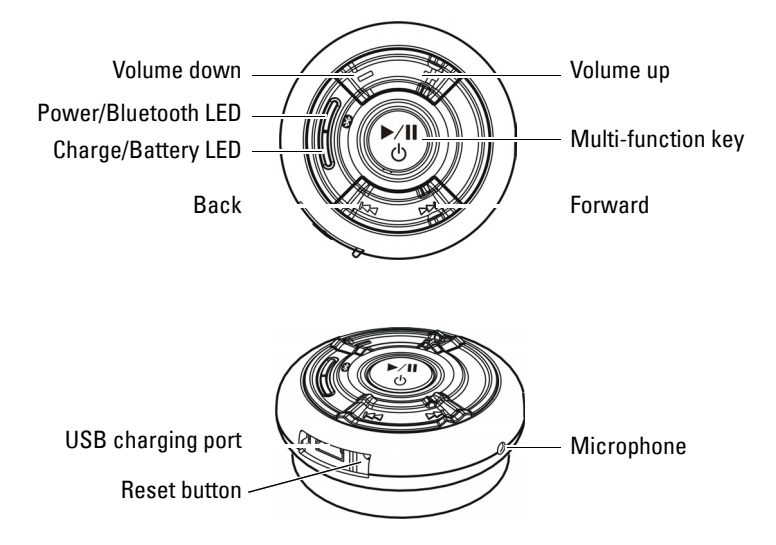

### **LED Indicator Lights**

| Mode                          | LED Indicator                             |
|-------------------------------|-------------------------------------------|
| Power On (Idle)               | Power/Bluetooth LED solid on<br>Blue      |
| Power Off                     | Power/Bluetooth LED off                   |
| Pairing                       | Power/Bluetooth LED fast<br>blinking Blue |
| Connected to Bluetooth Device | Power/Bluetooth LED slow<br>blinking Blue |
| Charging On                   | Charge/Battery LED solid on<br>Red        |
| Fully Charged                 | Charge/Battery LED solid on<br>Green      |
| Battery Low                   | Charge/Battery LED slow<br>blinking Red   |

### **Audio Tones**

| Headset Status                        | Audio Tones                              |
|---------------------------------------|------------------------------------------|
| Power On                              | "DO-LU" tone                             |
| Power Off                             | Веер                                     |
| Mute Microphone                       | Beep every 2 seconds, from the receiver  |
| Incoming call                         | Ringing tone                             |
| Low battery                           | Beep every 20 seconds, from the receiver |
| Initiating voice dial                 | Depends on the setting of the cell phone |
| Connection / Disconnection success    | "DO-LU" tone                             |
| Out of range                          | Two "DO-LU" tones                        |
| Volume at minimum or<br>maximum level | Веер                                     |
| End of call                           | Веер                                     |

2

## **Getting Started**

## **Charging the Headset**

Before using your headset, charge it using the USB cable.

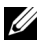

NOTE: USB cable is only used for headset charging. No data or audio is transferred.

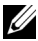

- **NOTE:** Computer must be switched on to enable charging.
  - 1 Plug the large end of the USB cable into a USB port on your computer.
  - Plug the small end of the USB cable into the USB charging 2 port on your headset (see next image).

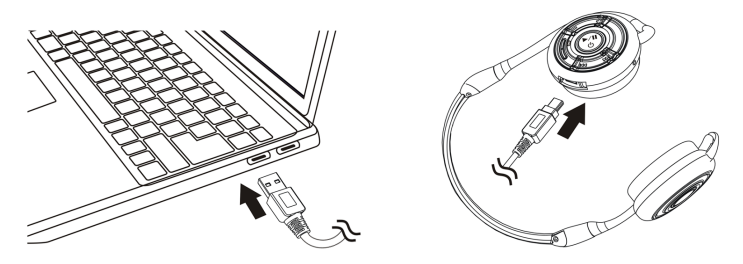

**NOTE:** Charge the headset for approximately 3 hours. The Power LED is red when charging and changes to green when charging is complete.

### Switching the Headset On or Off

To switch on:

Press and hold the **Multi-function key** for 3 seconds until the Blue LED stays on ("DU"-"LO" tone will also sound).

#### To switch off:

Press and hold the **Multi-function key** for 3 seconds until the Blue LED goes off (single beep will also sound).

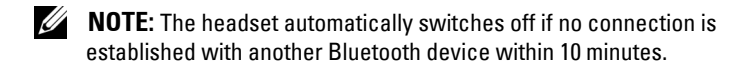

### Wearing the Headset

The headset should be worn so that the headband is at the back of the neck, as shown below:

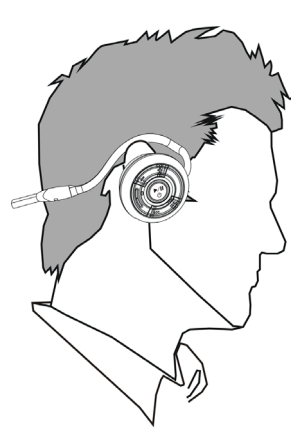

3

## Using the Headset with Windows XP (Service Pack 2)

### **Dell BH200 Bluetooth Profiles**

Your Dell BH200 can be used as stereo headphones (Headset profile) or as a hands-free device (Hands-free profile) with your computer.

• When used as stereo headphones, the audio quality is much higher, but the microphone is disabled. This is perfect for listening to music.

• When used as a hands-free device, the audio quality is lower, but the microphone is enabled. This is more suitable for use with IP phone software, or recording your voice.

### Pairing with your Computer

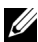

**NOTE:** Make sure multimedia software is closed when establishing a Bluetooth connection.

#### Using the Windows Bluetooth™ Setup Wizard

To set up your headset with your computer:

1 Click Start > All Programs > My Bluetooth Places

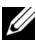

**NOTE:** Make sure Bluetooth function is enabled on computer.

2 In the window which appears, click Bluetooth > Bluetooth Setup Wizard.

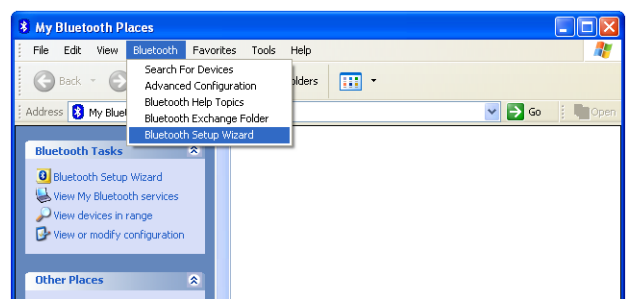

**3** The **Bluetooth Setup Wizard** appears. Before you continue, you need to make sure your headset is discoverable, as follows:

With your headset turned off, press and hold the **Multi-function key** for 6 seconds until the Blue LED flashes quickly, which indicates that the headset is in pairing mode.

4 Choose I want to find a specific Bluetooth device and configure how this computer will use its services, then click Next.

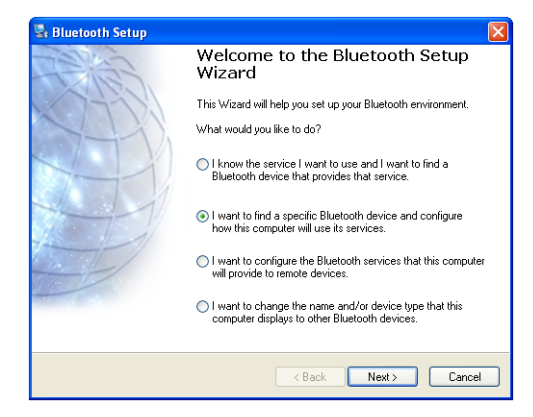

**5** After the search has finished, click the **Dell BH200** icon, then click **Next**.

| For assistance in making a rem<br>device's documentation. | ote device discoverable, refer to the remote | 2 |
|-----------------------------------------------------------|----------------------------------------------|---|
|                                                           |                                              |   |
| 0000 01200                                                |                                              |   |
|                                                           |                                              |   |
|                                                           |                                              |   |
| Search Again                                              | Show audio devices                           |   |
| Search Again                                              | Show audio devices                           |   |

**6** When asked for a **Bluetooth security code**, type 0000 (FOUR ZEROS), then click **Pair Now**.

| 🗟 Bluetooth Security Setup                                                                                                    |
|----------------------------------------------------------------------------------------------------|
| Bluetooth Pairing<br>Paired devices exchange a secret key each time they connect. This key is unique<br>for each pair of devices; it is used to verify identity and to encrypt the data that the<br>devices exchange. |
| To pair with the selected device you must know that device's More Info                                                                                                    |
| In the selected device todes not require a security code, on to pair<br>with the device later, click Skip.                                                                                                    |
| Enter the security code and then click Pair Now.                                                                                                    |
| Bluetooth security code: Pair Now                                                                                                    |
| < Back Skip Cancel                                                                                                    |

7 Make sure Audio Sink is highlighted, then click Finish.

| 🗟 Bluetooth Service Selection 🛛 🔀                                                                                                    |
|----------------------------------------------------------------------------------------------------|
| Select the services you are interested in.<br>The following services are available through the selected Bluetooth Device.                                                                                                    |
| Select the service that you want to access on the selected device.                                                                                                    |
| Audio Sink     Establish an audio connection between this computer and a     Bluetooth headset or other remote Bluetooth device acting as     a headset. When connected, the remote device replaces this     Configure     computer's speakers and microphone. |
| Refresh                                                                                                    |
| <back cancel<="" finish="" td=""></back>                                                                                                    |

**NOTE:** By default, the Dell BH200 is installed as stereo headphones. If you prefer to install the Dell BH200 as a hands-free device, check the checkbox beside Audio Sink, and then click Configure. In the window which appears, check Use connection for phone or dictation, then click **OK**.

#### Using the Toshiba Bluetooth Application Software

- NOTE: For optimum performance with Dell BH200, download the A01 or later patch from http://support.dell.com if you are using Dell TM350 bluetooth module
- Click Start > All Programs > Bluetooth > Bluetooth 1 Settings. The Add New Connection Wizard will begin (If it does not appear, click New Connection). Before you continue, you need to make sure your headset is discoverable, as follows:

With your headset turned off, press and hold the Multifunction key for 6 seconds until the Blue LED flashes quickly, which indicates that the headset is in pairing mode.

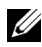

**NOTE:** Choose **Custom Mode** if you want to install as a handsfree device. To install as stereo headphones (with no microphone), leave on Express Install.

#### 2 Click Next.

| Add New Connection   | Wizard 🛛                                                                                                    |
|----------------------|----------------------------------------------------------------------------------------------------|
| This wizard will cre | ate the settings for Bluetooth device connection.                                                                                                    |
|                      | Please ensure your Bluetooth devices are on and set to<br>discoverable.<br>In order to certify Bluetooth, there are times when the security<br>setting is modified temporary, when setup ends, it returns to<br>the organitistic security and the security of<br>the organitistic security of the security of<br>the organitistic security of the security of<br>the security of the security of<br>Organitistic security of the security of<br>the security of the security of<br>the security of the security of<br>the security of the security of<br>the security of the security of<br>the security of the security of<br>the security of the security of<br>the security of the security of<br>the security of the security of<br>the security of<br>the secur |
|                      | < Back Next > Cancel                                                                                                    |

3 Highlight Dell BH200 and click Next.

| Add New Connection | Wizard                                                                                                    |   |
|--------------------|----------------------------------------------------------------------------------------------------|---|
| Select a device    |                                                                                                    |   |
|                    | Please choose the Bluetooth device you wish to use. Bluetooth device Device Name JDC732X DELL 6H200 HD J0QV212X Bl 9620X1X |   |
|                    | Befresh                                                                                                    | 5 |
|                    | < <u>B</u> ack <u>N</u> ext > Cance                                                                                        |   |

4 (Hands-free installation only) When asked for a **Bluetooth Passkey** (**PIN**), type 0000 (FOUR ZEROS), then click **OK**.

| Bluetooth Passkey (PIN):          | XXXX               |
|-----------------------------------|--------------------|
| <br>(If left blank, the default f | PIN will be used.) |
| Request Device                    |                    |
| Bluetooth Device Address:         | 00:16:44:00:C8:02  |
| Bluetooth Device Name:            | DELL BH200         |

5 (Hands-free installation only) Highlight Headset, then click Next.

| Add New Connection W | izard                                                           |  |
|----------------------|-----------------------------------------------------------------|--|
| Select a service.    |                                                                 |  |
|                      |                                                                 |  |
|                      | Please choose the service to use.                               |  |
|                      | Service selection                                               |  |
| $( \cap )$           | Service Cl Service Name                                         |  |
|                      | 9 Headset Headset                                               |  |
|                      |                                                                 |  |
|                      |                                                                 |  |
|                      |                                                                 |  |
|                      |                                                                 |  |
|                      |                                                                 |  |
|                      | < Back Next > Cance                                             |  |
| 0                    | Audio Sink Audio Sink<br>Headset<br>Headset<br>Kack Next> Cance |  |

6 (Hands-free installation only) When asked to press the headset button, press the Multi-function key.

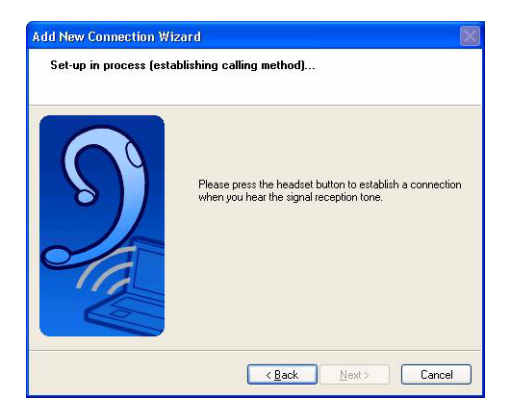

7 (Hands-free installation only) Click Next.

| Add New Connection<br>Enter a name and s | Wizerd<br>elect an icon.                                                                                                    |  |
|------------------------------------------|----------------------------------------------------------------------------------------------------|--|
| 9                                        | Set up the connection name and icon. Setting information Connection Name: Seture BH200 Icon Icon Change Icon Change Icon Change Icon Change Icon |  |
|                                          | < Back Next > Cancel                                                                                                    |  |

8 (Hands-free installation only) Click Finish.

**9** (Stereo Headset only) When asked for a Bluetooth Passkey (PIN), enter 0000 (four zeros), then click **OK**.

|       | Bluetooth Passkey (PIN):      | жжж                |
|-------|-------------------------------|--------------------|
|       | (If left blank, the default F | PIN will be used.) |
| GRE D | Request Device                |                    |
|       | Bluetooth Device Address:     | 00:16:44:00:C8:02  |
|       | Bluetooth Device Name:        | DELL BH200         |

**10** (Stereo Headset only) The Bluetooth Settings screen will appear again. Click **Bluetooth > Options**.

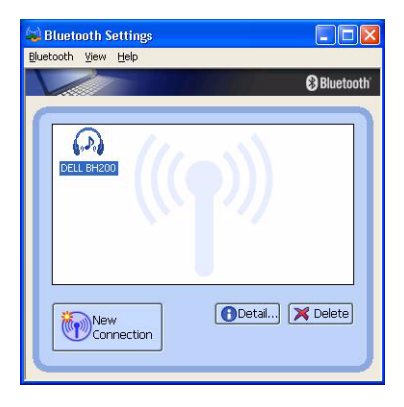

**11** (Stereo Headset only) Check the box beside AV Remote Control Service.

| Device Name: 81L5Y1X<br>Device Name: 81L5Y1X<br>Device Addess: 00.10.C6 34 87:44<br>Device Type: Laptop      Detail<br>Tray Icon<br>Bluetooth Radio Power<br>Radio is enabled<br>Detail<br>Tray Icon<br>Bluetooth Radio Power<br>Radio is enabled<br>Detail<br>Enable Bluetooth Service<br>Detail<br>Enable Bluetooth Service<br>Detail                                                                                                    | eneral | Security            | Bluetooth Information Exchanger Other Diagnostics |
|----------------------------------------------------------------------------------------------------|--------|---------------------|---------------------------------------------------|
| Device Name: BILSY1X Device Address: 00.10:C6: 94: 87:44 Device Lype: Laptop   Tray Icon  Tray Icon  Bluetooth Radio Power  Radio is enabled  Detail.  Bluetooth Radio Power  Radio is enabled  Click Button to Disable  Enable Bluetooth Information Exchange Service  Bluetooth Information Exchange Service  Bluetooth gOM Port Service  VAV Remote Control Service                                                                                                    | Devic  | ce informat         | lon                                               |
| Device Address: 00:10:C6:94:B7:44<br>Device Type: Leptop   Tray Icon  Tray Icon  Tray Icon  Tray Icon  Enable Bluetooth Service  Bluetooth Information Exchange Service  Bluetooth Information Exchange Service  May Remote Control Service  May Remote Control Service                                                                                                    | Dev    | ice <u>N</u> ame:   | 81L6Y1X                                           |
| Device Jype: Laptop Qetail<br>Tray Icon<br>Padio Power<br>Radio is enabled<br>Device Jude<br>Enable Bluetooth Services<br>P Bluetooth Information Exchange Service<br>PAN Networking Service<br>PAN Networking Service<br>PAN Networking Service<br>PAN Networking Service<br>PAN Networking Service                                                                                                    | Dev    | ice Addres          | s: 00:10:C6:94:B7:44                              |
| Tray Icon<br>Tray Icon<br>Bluetooth Radio Power<br>Radio is enabled<br>Click Button to Disable<br>Click Button to Disable<br>Click Button to Disable<br>Click Button to Disable<br>Bluetooth Information Exchange Service<br>BAN Networking Service<br>MAY Remote Control Service                                                                                                    | Dev    | ice <u>T</u> ype:   | Laptop 🔽                                          |
| Bluetooth Service      Bluetooth Control Service      Bluetooth QM Port Service      Service      Subtooth QM Port Service      Subtooth COM Port Service      Subtooth COM Port Service      AV Remote Control Service      Ave Remote Control Service      Ave Remote Control Service | Tray   | lcon                | Bluetooth Radio Power                             |
| Click Button to Disable Click Button to Disable Click Button to Disable Enable Bluetooth Service BAN Networking Service Bluetooth <u>C</u> OM Port Service AV Remote Control Service AV Remote Control Service                                                                                                    | ۲      | 8                   | Radio is enabled                                  |
| Click Button to Disable  Click Button to Disable  Enable Bluetooth Services  Bluetooth Information Exchange Service  Bluetooth <u>COM</u> Port Service  AV <u>Remote Control Service</u>                                                                                                    |        |                     |                                                   |
| Click Button to Disable Enable Bluetooth Services                                                                                                    | 0      | Hide                | <b>_</b>                                          |
| Enable Bluetooth Services                                                                                                    |        |                     | Click Button to Disable                           |
| Bluetooth Information Exchange Service     BAN Networking Service     Bluetooth <u>C</u> OM Port Service     AV Remote Control Service                                                                                                    | Enab   | le Bluetoot         | h Services                                        |
| PAN Networking Service     BluetoothOM Port Service     AV Remote Control Service                                                                                                    | ✓      | <u>  B</u> luetooth | Information Exchange Service                      |
| Bluetoath CDM Port Service     AV Remote Control Service                                                                                                    |        | PAN Net             | working Service                                   |
| AV Bemate Control Service                                                                                                    |        | Bluetooth           | COM Port Service                                  |
|                                                                                                    | -      | AV Remo             | te Control Service                                |
|                                                                                                    |        |                     |                                                   |
|                                                                                                    |        |                     |                                                   |

- (Stereo Headset only) Click **OK**.
- Click **Bluetooth** > Exit.

### **Connecting with your Computer**

#### Using the Windows Bluetooth<sup>™</sup> Setup Wizard

- Double-click the My Bluetooth Places icon on your desktop. 1
- 2 Right-click on the Dell BH200 icon and choose Connect Stereo Headphones or Connect Hands-free Headset with **Microphone**. For more information on the difference between these two modes, see "Dell BH200 Bluetooth Profiles" on page 17.

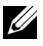

NOTE: If you do not see the Dell BH200 icon, click Bluetooth > Search for Devices.

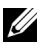

**NOTE:** If you choose **Connect Hands-free Headset with** Microphone, you will hear a ringing tone. Press the Multifunction key once to accept the connection.

### **Re-connecting**

When your headset is turned off and then on again, it is only necessary to press the Multi-function key once. This will reestablish the connection to either music or phone mode.

### Listening to Music

- **NOTE:** To listen to music through your Dell BH200, first make sure your device has been set up following the instructions in "Pairing with your Computer" on page 18.

Once your headset has been paired with your computer and is connected as Stereo Headphones, open the audio or multimedia software of your choice and play music or listen to video sound.

In Stereo Headphone mode, the following functions are available:

- Multi-function key plays or pauses track
- Forward Skips forward one track at a time. Hold to keep skipping forward through tracks.
- **Back** Skips back one track at a time. Hold to keep skipping ٠ back through tracks.
- Volume up increases volume ٠
- Volume down decreases volume

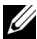

NOTE: These functions are dependent on your Bluetooth adapter supporting the AVRCP profile, and your multimedia application supporting multimedia controls. You may have to go into the
Bluetooth application settings to choose another multimedia application, e.g. the Toshiba Bluetooth application has a special tab just for this purpose.

### Using your Headset to Chat

**NOTE:** To use your Dell BH200 with chat or VoIP software, first make sure your device has been set up following previous instructions, making sure to connect it as a Hands-free Headset with Microphone.

Once your Dell BH200 has been paired with your computer and connected as a Hands-free Headset with Microphone, open the chat or IP phone software of your choice. Calls must be made or received using the software itself, although the volume can be increased, decreased, or muted remotely using the headset.

**NOTE:** If your Dell BH200 is not automatically used as the default communication device, consult the chat or IP phone software's documentation for information on choosing audio devices.

### Using SKYPE (Ver 2.5)

### **Using Widcomm Bluetooth Application 5.0**

- NOTE: To find out which Widcomm Bluetooth Application Software version is being used, open My Bluetooth Places and click Help > About My Bluetooth Places. A pop-up window will display the software version.
- 1 Make sure the headset is already paired with your computer.
- 2 In SKYPE, go to Tools > Options > Sound Device.

**3** Set Audio In as Bluetooth Audio, Audio Out as Bluetooth Audio, and Ringing as Bluetooth Audio.

| 🕄 PChome-Skype (TM) - Opti     | ons               |                                      | ×  |
|--------------------------------|-------------------|--------------------------------------|----|
| General                        | Sound Devices     |                                      |    |
| S Privacy                      | Audio In          | Bluetooth Audio 🔹                    |    |
| Notifications                  | Audio Out         | Bluetooth Audio 💌                    |    |
| Pivocificacions                | Ringing           | Bluetooth Audio 👻                    |    |
| an Sounds                      |                   | Ring PC speaker                      |    |
| Sound Devices                  | 🗸 i et Skyne adii | ist my sound device settings         |    |
| H Hotkeys                      | ie cecotype daje  |                                      |    |
| 🔅 Connection                   |                   |                                      |    |
| Call Forwarding<br>& Voicemail |                   |                                      |    |
| 回 Video (BETA)                 | Related Tasks     |                                      |    |
| 🔃 Updates                      | Learn mor         | e how to set up your audio settings. |    |
| SMS Messages                   | Make a te         | st call to Skype answering machine.  |    |
| Advanced                       |                   | Save                                 | el |

- 4 Click Save.
- 5 In My Bluetooth Places, right-click DELL BH200 and select Connect Hands-free Headset with Microphone.

When a ring tone is heard from the headset, press the Multi-6 function key once to connect to the Headset service.

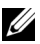

**NOTE:** When making/receiving a SKYPE call, connect the call on your computer.

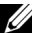

NOTE: When ending a SKYPE call, hang up the call on your computer. Music is resumed automatically if you were listening to it previously.

To disconnect the Headset service, press the Multi-function 7 kev once.

### Using Widcomm Bluetooth Application 5.1

- **NOTE:** To find out which Widcomm Bluetooth Application Software version is being used, open My Bluetooth Places and click Help > About My Bluetooth Places. A pop-up window will display the software version.
  - Make sure the headset is already paired with your computer. 1
  - In SKYPE, go to Tools > Options > Privacy, select Manage 2 other programs access to SKYPE.
  - 3 Select Name: BTSTAC~1.EXE and click Change.

**4** Make sure the **Allow this program to use SKYPE** radio box is checked (see following image).

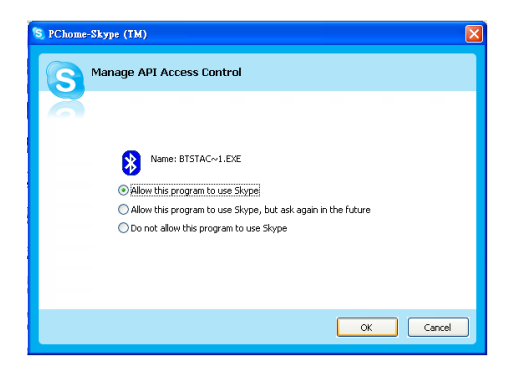

- 5 In My Bluetooth Places, right-click DELL BH200 and select Connect Hands-free.
- **NOTE:** To listen to music while waiting for a VoIP call, right-click

DELL BH200 in My Bluetooth Places, and select Connect Stereo Headphones.

**6** When receiving a SKYPE call, press the **Multi-function key** once to accept the call.

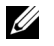

**NOTE:** Music will be paused automatically when making/receiving a SKYPE call.

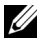

**NOTE:** To end a SKYPE call, press the **Multi-function key** once. Music is resumed automatically if you were listening to it previously.

### Using the Toshiba Bluetooth Application

- U
- **NOTE:** For optimum performance with Dell BH200, download the A01 or later patch from **http://support.dell.com** if you are using Dell TM350 bluetooth module

#### Connected Service: Hands-free Service

- 1 Make sure the headset is already paired with your computer.
- 2 In SKYPE, make sure Tools > Options > Sound Device > Audio In, Audio Out and Ringing are set as Windows default device.
- 3 In Toshiba Bluetooth Application, right-click *P* DELL BH200\_HF and select Connect.
- U
- **NOTE:** When making/receiving a SKYPE call, connect the call on your computer.
- NOTE: When ending a SKYPE call, hang up the call on your computer.
- 4 If disconnecting the HF service, right-click *P* DELL BH200\_HF and select Disconnect.

#### Connected Service: Headset Service

- 1 Make sure the headset is already paired with your computer with the **Headset** service
- In SKYPE, make sure Tools > Options > Sound Device > 2 Audio In, Audio Out and Ringing are set as Windows default device.
- In Toshiba Bluetooth Application, right-click 🔊 DELL 3 BH200 HS and select Connect.
- When a ring tone is heard from the headset, press the Multi-4 function key once to accept the Headset connection.

NOTE: When making/receiving a SKYPE call, connect the call on your computer.

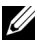

- **NOTE:** To end a SKYPE call, hang up the call on your computer.
  - 5 To disconnect the Headset service, press the Multi-function key once.

### Using MSN (Windows Live Messenger 8.0)

### Using Widcomm Bluetooth Application 5.0

- NOTE: To find out which Widcomm Bluetooth Application Software version is being used, open My Bluetooth Places and click Help > About My Bluetooth Places. A pop-up window will display the software version.
- 1 Make sure the headset is already paired with your computer.
- 2 In My Bluetooth Places, right-click DELL BH200 and select Connect Hands-free Headset with Microphone.
- **3** When a ring tone is heard from the headset, press the Multifunction key once to accept the Headset connection.
- 4 In Messenger, go to Tools > Audio and Video Setting.
- 5 In Step1: Speaker setting, select Bluetooth Audio.
- 6 In Step2: Microphone setting, select Bluetooth Audio.
- **NOTE:** When making/receiving a Messenger call, connect the call on your computer.
- U
- NOTE: To end a Messenger call, hang up the call on your computer.

7 To disconnect the Headset service, press the Multi-function key once.

### Using Widcomm Bluetooth Application 5.1

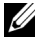

- NOTE: To find out which Widcomm Bluetooth Application Software version is being used, open My Bluetooth Places and click Help > About My Bluetooth Places. A pop-up window will display the software version.
- 1 Make sure the headset is already paired with your computer.
- 2 In My Bluetooth Places, right-click DELL BH200 and select Connect Hands-free.
  - **NOTE:** To listen to music while waiting for a VoIP call, right-click

DELL BH200 in My Bluetooth Places, and select Connect Audio Sink.

- 3 In Messenger, go to Tools > Audio and Video Settings.
- 4 In Step1: Speaker setting, select Bluetooth Audio.
- 5 In Step2: Microphone setting, select Bluetooth Audio.
- **NOTE:** When making/receiving a Messenger call, connect the call on your computer.

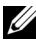

**NOTE:** Music will be paused automatically when making/receiving a Messenger call.

- U
  - **NOTE:** To end a Messenger call, hang up the call on your computer. Music is resumed automatically if you were listening to it previously.

### Using the Toshiba Bluetooth Application

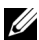

**NOTE:** For optimum performance with Dell BH200, download the A01 or later patch from http://support.dell.com if you are using Dell TM350 bluetooth module

#### Connected Service: Hands-free Service

- 1 Make sure the headset is already paired with your computer.
- In Toshiba Bluetooth Application, right-click 🔊 DELL 2 BH200 HF and select Connect.
- In Messenger, go to Tools > Audio and Video Settings. 3
- 4 In Step1: Speaker setting, select Bluetooth Wave from Toshiba.
- 5 In Step2: Microphone setting, select Bluetooth Wave from Toshiba

- **NOTE:** When making/receiving a Messenger call, accept the call on your computer.
- U
  - **NOTE:** When ending a Messenger call, hang up the call on your computer.
  - 6 To disconnect the HF service, right-click *P* DELL BH200\_HF and select Disconnect.

#### Connected Service: Headset Service

- 1 Make sure the headset is already paired with your computer.
- In Toshiba Bluetooth Application, right-click P DELL BH200\_HS and select Connect.
- **3** When a ring tone is heard from the headset, press the Multifunction key once to accept the Headset connection.
- 4 In Messenger, go to Tools > Audio and Video Settings.
- 5 In Step1: Speaker setting, select Bluetooth Wave from Toshiba.
- 6 In Step2: Microphone setting, select Bluetooth Wave from Toshiba.

**NOTE:** When making/receiving a Messenger call, connect the call on your computer.

**NOTE:** To end a Messenger call, hang up the call on your computer.

7 To disconnect the Headset service, press the Multi-function key once.

# 4

### Using the Headset with Windows Vista

### **Dell BH200 Profiles**

Your Dell BH200 can be used as stereo headphones (Headset profile) or as a hands-free device (Hands-free profile) with your computer.

• When used as stereo headphones, the audio quality is much higher, but the microphone is disabled. This is perfect for listening to music.

• When used as a hands-free device, the audio quality is lower, but the microphone is enabled. This is more suitable for use with IP phone software, or recording your voice.

### Pairing with your Computer

U

**NOTE:** Make sure Multimedia software is closed when establishing a Bluetooth connection.

- 1 Right-click on Bluetooth icon 🕃 (in taskbar), and choose Add a Bluetooth Device.
- 2 With your headset turned off, press and hold the Multifunction key for 6 seconds until the Power/Bluetooth Blue LED flashes quickly, which indicates that the headset is in pairing mode.

3 Choose My device is set up and ready to be found then click Next.

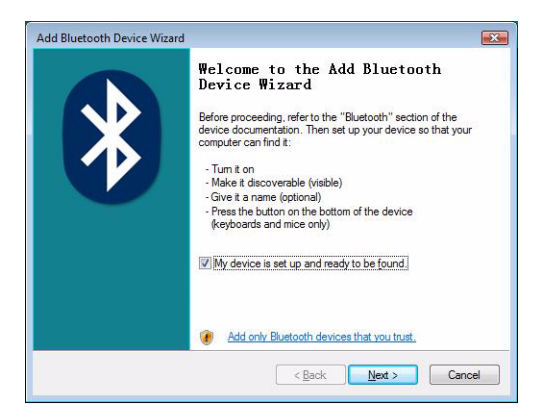

4 Highlight DELL BH200, then click Next.

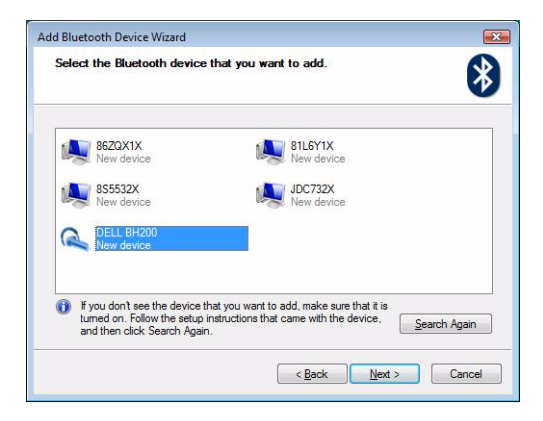

5 Check Let me choose my own passkey, enter 0000 (FOUR ZEROS), then click Next.

| d Bluetooth Device Wizard                                                                                                    |                                                                 |
|----------------------------------------------------------------------------------------------------|-----------------------------------------------------------------|
| Do you need a passkey to add your device?                                                                                                  | *                                                               |
| To answer this question, refer to the "Bluetooth" section<br>your device. If the documentation specifies a passkey,                        | n of the documentation that came with use that one.             |
| O Qhoose a passkey for me                                                                                                    |                                                                 |
| $\bigcirc$ $\underline{U}\!\!\!\!$ se the passkey found in the documentation:                                                              |                                                                 |
| Let me choose my own passkey:                                                                                                    | 0000                                                            |
| Don't use a passkey                                                                                                    |                                                                 |
| You should always use a <u>passkey</u> , unless your dev<br>recommend using a passkey that is 8 to 16 digits lo<br>more secure it will be. | ice does not support one. We<br>ng. The longer the passkey, the |
|                                                                                                    |                                                                 |

#### 6 Click Finish.

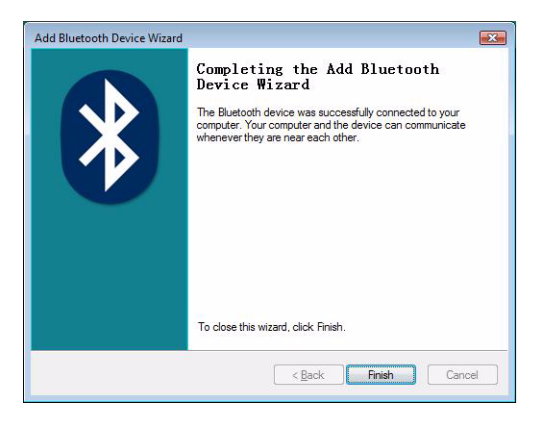

### **Connecting with your Computer**

#### **Using the Widcomm Bluetooth Application**

1 Right-click on Bluetooth icon 😫 (in taskbar), and choose Show Bluetooth Devices.

2 Under the Audio tab, highlight either Bluetooth Stereo Audio or Bluetooth Hands-Free Audio, then click Connect (to disconnect, click Disconnect).

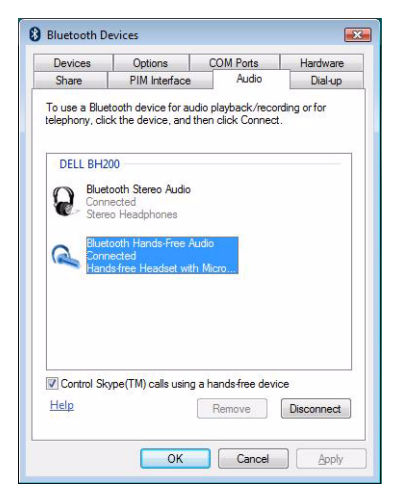

3 Click OK.

**NOTE: Bluetooth Stereo Audio** provides stereo audio, which is perfect for listening to music. **Bluetooth Hands-free Audio** provides mono audio, which is more suitable for use with VoIP software.

#### Using the Toshiba Bluetooth Application

1 Right-click on Bluetooth icon 😵 (in taskbar), and choose Show Bluetooth Devices.

2 Under the Devices tab, highlight DELL BH200, then click Properties.

| Devices | Options   | COM Ports       | Hardware |            |
|---------|-----------|-----------------|----------|------------|
| Aud     | io device | 5               |          |            |
| a       | DELL BH   | 1200<br>enabled |          |            |
| 100     | Connect   | ed              |          |            |
|         |           |                 |          |            |
|         |           |                 |          |            |
|         |           |                 |          |            |
|         |           |                 |          |            |
|         |           |                 |          |            |
|         |           |                 |          |            |
|         |           |                 |          |            |
|         |           |                 | _        |            |
| Ad      | <b>j</b>  | Remove          |          | Properties |
|         |           |                 |          |            |

**3** Under the Services tab, check the Audio Sink and Remote Control checkboxes, then click OK

| DELL BH200 Properties                                                            | ? 🗙                |
|----------------------------------------------------------------------------------|--------------------|
| General Services                                                                 |                    |
| This Bluetooth device offers the following ser<br>service, select the check box. | vices. To use a    |
| Audio Sink Audio Sink Handsfree Telephony Headset Remote Control                 |                    |
|                                                                                  |                    |
|                                                                                  |                    |
|                                                                                  |                    |
|                                                                                  |                    |
|                                                                                  |                    |
| -                                                                                |                    |
| ОК Са                                                                            | ncel <u>A</u> pply |

#### 4 Click OK.

### **Re-connecting**

When your headset is turned off and then on again, it is only necessary to press the Multi-function key once. This will reestablish the connection to either music or phone mode.

### Listening to Music

**NOTE:** To listen to music through your Dell BH200, first make sure your device has been set up following the instructions in "Pairing with your Computer" on page 51.

Once your headset has been paired with your computer and is connected as Stereo Headphones, open the audio or multimedia software of your choice and play music or listen to video sound.

In Stereo Headphone mode, the following functions are available:

- Multi-function key plays or pauses track ٠
- Forward Skips forward one track at a time. Hold to keep • skipping forward through tracks.
- **Back** Skips back one track at a time. Hold to keep skipping ٠ back through tracks.
- Volume up increases volume ٠

- Volume down decreases volume
- **NOTE:** These functions are dependent on your Bluetooth adapter supporting the AVRCP profile, and your multimedia application supporting multimedia controls. You may have to go into the Bluetooth application settings to choose another multimedia application, e.g. the Toshiba Bluetooth application has a special tab just for this purpose.

### Using your Headset to Chat

- **NOTE:** To use your Dell BH200 with chat or VoIP software, first make sure your device has been set up following previous instructions, making sure to connect it as a Hands-free Headset with Microphone.

Once your Dell BH200 has been paired with your computer and connected as a Hands-free Headset with Microphone, open the chat or IP phone software of your choice. Calls must be made or received using the software itself, although the volume can be increased, decreased, or muted remotely using the headset.

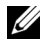

**NOTE:** If your Dell BH200 is not automatically used as the default communication device, consult the chat or IP phone software's documentation for information on choosing audio devices.

### Using SKYPE (Ver 2.5)

### Using the Microsoft Bluetooth Device Application

- 1 Make sure the headset is already paired with your computer.
- 2 In SKYPE, go to Tools > Options > Sound Device.
- **3** Set Audio In as Bluetooth Audio Input Device, Audio Out as Bluetooth Hands-free Audio and Ringing as Bluetooth Hands-free Audio (see following image).

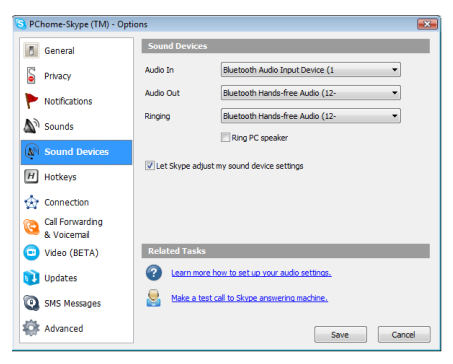

4 Click Save.

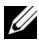

**NOTE:** When making/receiving a SKYPE call, connect the call on your computer.

**NOTE:** To end a SKYPE call, hang up the call on your computer. Music is resumed automatically if you were listening to it peviously.

## Using MSN (Windows Live Messenger 8.0)

### Using the Microsoft Bluetooth Device Application

- 1 Make sure the headset is already paired with your computer.
- 2 In Messenger, go to Tools > Audio and Video Setting.
- **3** In Step1: Speaker setting, select Bluetooth Hands-free Audio.
- 4 In Step2: Microphone setting, select Bluetooth Audio Input Device.
- **NOTE:** When making/receiving a Messenger call, connect the call on your computer.

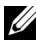

**NOTE:** Music is resumed automatically if you were listening to it previously.

5

### **Using Phone Mode**

### Pairing the Headset with a Mobile Phone

Your Dell BH200 needs to be paired to your mobile phone before it can be used

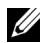

**NOTE:** Pairing procedures differ from one mobile phone to another. Refer to your phone's documentation for details on its particular method

### To pair your Dell BH200:

With your headset turned off, press and hold the Multi-1 function key for 6 seconds until the Blue LED flashes quickly, which indicates that the headset is in pairing mode.

- 2 Use your phone's menu to search for Bluetooth audio devices. The phone should indicate it has found the "Dell BH200" headset. Confirm that you want to pair your phone and headset together. If you are unsure how to go through the pairing process on your phone, please consult its user manual.
- When asked for a pin key, enter: 0000 (four zeros). Your phone 3 confirms when pairing has been successful.

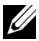

**NOTE:** There is a time limit of 2 minutes to pair devices.

#### **Reconnecting the Headset**

When your headset is turned off and then on again, it is only necessary to press the Multi-function key once. This will reestablish the connection to either music or phone mode.

### Making a Call from the Mobile Phone

While your mobile phone is paired with your headset, you can use the phone to make calls in the same way as normal. The only difference is that the earphone and microphone functions of the headset are used instead of the phone's.

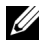

**NOTE:** When connected in either Phone or Music mode, the Bluetooth LED blinks slowly.

### Voice Dialing through the Headset

In order to use the voice dial feature of your headset, your phone must support voice dialing and must have voice tags stored.

#### To use voice dialing:

- 1 Switch the headset on and pair it with your phone, if this is not already the case.
- When the headset is connected to phone mode only, click the 2 Forward key once.
- 3 Follow the instructions for voice dialing on your particular mobile phone.

### Last Number Redial

When the headset is connected to phone mode only, click the **Back** key once, and your phone will redial the last number that you called

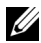

NOTE: This function only works on Bluetooth phones that support the Hands-free profile

### Answering a Call

When someone calls you, a ring tone sounds in your headset. To answer the call, press the Multi-function key.

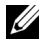

**NOTE:** You can set your mobile phone to automatically answer calls, meaning that you do not even need to press the Multi-function key. Please refer to your mobile phone's user guide for more information about this setting.

### **Call Swap**

Some phone service providers support call swap. This means that if you receive a second call, you can put the first caller on hold while you speak to the second caller. If your phone supports this feature:

- Press and hold the Multi-function key for 1 second, to put the 1 first caller on hold and answer the second call
- **2** When the second call has ended, the first caller is automatically taken off hold.

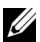

NOTE: Press and hold the Multi-function key for 1 second if the first caller is not taken off hold automatically (depends on phone model).

### Ending a Call

During a call, press the Multi-function key to hang up. If the other person hangs up first, then the call ends automatically.

### **Rejecting a Call**

If you don't wish to accept a call, short press the **Forward key** to reject it.

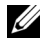

**NOTE:** To use this function, your mobile phone must support the Hands-free profile.

### Muting a Call

During a conversation, press the **Back key**. The microphone mutes. To cancel mute, press the **Back key** once again.

### Adjusting the Volume During a Call

The headset offers 8 pre-set volume levels.

- To increase the volume, press the Volume up key
- To decrease the volume, press the Volume down key.

6

### Troubleshooting

### Why can't I hear any sound from my headset?

- Check the headset volume level.
- Make sure headset is paired.
- Make sure devices are not out of range. Try moving devices closer together and, if necessary, re-connecting.
- Make sure headset is switched on and sufficiently charged.
- Make sure Multimedia software is closed when establishing the Bluetooth connection.
- Make sure that **Bluetooth High Quality Audio** is chosen as the Mixer device, as follows:

For Windows XP only:

- 1 Double-click on the Volume icon in the Windows taskbar.
- 2 Click Options > Properties.
- 3 Make sure that Bluetooth High Quality Audio is chosen as the Mixer device, then click OK.

For Windows Vista only:

- 1 Right-click on the Volume icon in the Windows taskbar.
- 2 Choose Playback Devices.
- **3** Right-click on **Headset Earphone**.
- 4 Choose Set as Default Device.
- 5 Click OK.
- Make sure your computer volume is not muted, as follows: For Windows XP:
  - 1 Double-click on the Volume icon in the Windows taskbar.
  - 2 Click Options > Properties.
  - 3 Make sure that Bluetooth High Quality Audio is chosen as the Mixer device, then click OK.

4 Make sure that Volume Control is not muted, then click Options > Exit.

For Windows Vista:

- 1 Left-click on the Volume icon in the Windows taskbar.
- 2 There is a button beneath the volume control for mute. If it has a red circle with a diagonal line through it, the volume is muted. Click on the button to remove the mute setting.
- The Bluetooth antenna is inside the right side of the headset. Covering the right side of the headset (e.g. with your hand or a hat or by laying down on that side) may result in no sound.
- Your Bluetooth adapter does not have the required Bluetooth profiles (A2DP, Handset and Hands-free) in order to transmit sound. In Vista must install a driver to get the necessary Bluetooth profiles to listen to audio. Otherwise, Bluetooth will not be listed as a mixer device and Vista may prompt you to install "additional drivers" after you pair the BH200.

#### Microphone does not work

• Make sure that you are using the Hands-free profile, rather than the Headset profile.
• Check that the correct recording device is chosen in Windows.

For Windows XP only:

- 1 Right-click on the Volume icon in the Windows taskbar.
- 2 Choose Adjust Audio Properties.
- **3** Click on the Audio tab
- 4 Change the Sound playback Default device to Bluetooth Audio and the Sound recording Default device to Bluetooth Audio.
- 5 Click OK.

For Windows Vista only:

- 1 Right-click on the Volume icon in the Windows taskbar.
- 2 Choose Recording Devices.
- 3 Right-click on Headset Microphone
- 4 Choose Set as Default Device.
- 5 Click OK.

Headset does not appear to be paired

Pairing might have been accidentally deleted.

Re-pair devices.

### Only certain features appear to work with my computer or mobile phone

Some Bluetooth devices do not support all features, as they only support certain Bluetooth profiles. For example, a phone may support the headset profile, but not the hands-free profile. In this case, features such as Last Number Redial are not supported.

#### Stereo music works, but control buttons do not

Stereo music is transmitted using the A2DP profile. However, control buttons use the AVRCP (remote control) profile.

Make sure your other device supports the AVRCP profile, and if it does, try re-pairing and connecting to the **Bluetooth Stereo Audio** service.

For Windows Vista only:

- 1 Double-click the Bluetooth icon 🕴 in the Windows taskbar.
- 2 In the window which appears, select **Dell BH200** in the **Devices** tab and click **Properties**.
- **3** Select the Services tab and uncheck the Remote Control check box, then click OK.

- 4 Click Properties again.
- **5** Select the **Services** tab and check the **Remote Control** check box, then click **OK**.

For Windows XP (using Toshiba software) only:

- 1 Right-click on the Bluetooth icon <sup>3</sup> in the Windows taskbar.
- 2 Select Option.
- **3** Check the AV Remote Control Service checkbox.
- 4 Click OK.

#### Sound quality is poor

- Make sure you are connected to the **Bluetooth Stereo Audio** service. Connection to other Bluetooth audio service may not have optimum sound quality and performance. Refer to your computer or device documentation for further details.
- Choose **Bluetooth High Quality Audio** as the mixer device (See "Why can't I hear any sound from my headset?" on page 70 for more information on choosing this setting).
- Make sure that the latest Bluetooth drivers are installed on your computer.

- Close any unnecessary programs running on your computer.
- Switch headset off and on again to re-establish the connection.
- Devices with Bluetooth 1.1 and 1.2 modules may experience quality issues due to bandwidth restrictions.
- Using several Bluetooth devices on the same computer can saturate the available bandwidth, causing poor performance. Try using only one.
- Ensure the battery is fully charged.

#### Sound has interference

There is a chance of interference if objects are placed between your headset and your other Bluetooth device.

- Make sure that the path between the two devices is as clear as possible.
- Switch headset off and on again to re-establish the connection.
- The Bluetooth antenna is inside the right side of the headset. Covering the right side of the headset (e.g. with your hand or a hat or by laying down on that side) will disrupt the signal.

### Headset is not behaving correctly, or buttons have stopped working

You may need to reset your headset.

Use a pin or similar object to press the reset button.

#### **Resetting the Headset**

If at any time the headset freezes, or fails to behave as it should, press the **Reset button**.

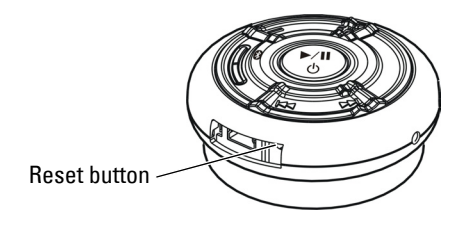

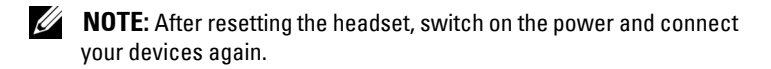

# Appendix

#### **Specifications**

| Compatibility                | Bluetooth Ver. 1.1, 1.2 or 2.0 devices  |
|------------------------------|-----------------------------------------|
| Maximum distance             | 30 Feet (10 meters)                     |
| Weight of headset            | Approximately 70 grams                  |
| Typical standby time         | Over 150 hours                          |
| Typical talk time            | Up to 12 hours                          |
| Typical audio streaming time | Up to 10 hours                          |
| Typical re-charge time       | 3 hours                                 |
| Battery type                 | Lithium Polymer 500 mAh<br>rechargeable |

#### Certification and Safety Approvals/ General Information

This product is CE, FCC, BQB marked. Please note that this product uses radio frequency bands not available for use within some areas of the EU. This product is intended to be used in Austria, Belgium, Denmark, Finland, France, Germany, Greece, Ireland, Italy, Luxembourg, The Netherlands, Portugal, Spain, Sweden, United Kingdom and within EFTA in Iceland, Norway and Switzerland.

Users are not permitted to make changes or modify the device in any way. Changes or modifications not expressly approved by your distributor will void the users' authority to operate the equipment.

Bluetooth is a registered trademark owned by Bluetooth SIG, Inc.

Important information on safe and efficient operation. Read this information before using your phone. Users are not permitted to make changes or modify the device in any way. Changes or modifications not expressly approved by the party responsible for compliance could void the user's authority to operate the equipment.

### œ

Is herewith confirmed to comply with the requirements set out in the Council Directive on the Approximation of the Laws of the Member States relating to Electromagnetic Compatibility (89/336/EEC), Low-voltage Directive (73/23/EEC) and the Amendment Directive (93/68/EEC), the procedures given in European Council Directive 99/5/EC and 89/3360EEC. The equipment was passed. The test was performed according to the following European standards:

- EN 300 328 V.1.6.1 (2003-04)
- EN 301 489-1 V.1.4.1 (2002-04) / EN 301 489-17 V.1.2.1 (2002-04)
- EN 301 893 V.1.2.3 (2003-08)
- EN 50371: 2002
- EN 60950: 2000

#### **Regulatory Statement (R&TTE)**

European standards dictate maximum radiated transmit power of 100mW EIRP and frequency range 2.400-2.4835GHz.

In France, the equipment must be restricted to the 2.4465-2.4835GHz frequency range and must be restricted to indoor use.

Operation of this device is subjected to the following National regulations and may be prohibited to use if certain restriction should be applied.

This device complies with Part 15 of the FCC Rules. Operation is subject to the following two conditions:

- **1** This device may not cause harmful interference.
- 2 This device must accept any interference received, including interference that may cause undesired operation.

#### 15.105 Federal Communications Commission (FCC) Requirements, Part 15

This equipment has been tested and found to comply with the limits for a class B digital device, pursuant to part 15 of the FCC Rules. These limits are designed to provide reasonable protection against harmful interference in a residential installation. This equipment generates, uses and can radiate radio frequency energy and, if not installed and used in accordance with the instructions, may cause harmful interference to radio communications. However, there is no guarantee that interference will not occur in a particular installation. If this equipment does cause harmful interference to radio or television reception, which can be determined by turning the equipment off and on, the user is encouraged to try to correct the interference by one or more of the following measures: ---Reorient or relocate the receiving antenna. ---Increase the separation between the equipment and receiver. ---Connect the equipment into an outlet on a circuit different from that to which the receiver is connected. ---Consult the dealer or an experienced radio/TV technician for help.

Any changes or modifications (including the antennas) made to this device that are not expressly approved by the manufacturer may void the user's authority to operate the equipment.

FCC RF Radiation Exposure Statement: This equipment complies with FCC RF radiation exposure limits set forth for an uncontrolled environment. This device and its antenna must not be co-located or operating in conjunction with any other antenna or transmitter.

#### Waste Electrical and Electronic Equipment (WEEE) Directive

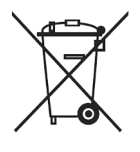

In the European Union, this label indicates that this product should not be disposed of with household waste. It should be deposited at an appropriate facility to enable recovery and recycling. For information on how to recycle this product responsibly in your country, please visit: www.euro.dell.com/recycling.

### Smìrnice WEEE (Likvidace elektrických a elektronických produktů)

Tento štítek označuje v Evropské unii, že tento produkt nesmí být likvidován s domovním odpadem. Musí být pøedán specializované sbìrnì pro recyklaci a další využití. Informace o možnostech ekologické recyklace tohoto produktu ve vaší zemi najdete na webu: www.euro.dell.com/recycling.

# Direktiv for bortskaffelse af elektrisk og elektronisk udstyr (WEEE)

I den Europæiske Union indikerer denne etiket, at dette produkt ikke bør kasseres sammen med husholdningsaffald. Det bør bortskaffes ved en egnet facilitet for at muliggøre genbrug. For information om hvordan dette produkt genbruges ansvarligt i dit land, bedes du gå til: **www.euro.dell.com/recycling**.

#### Richtlijn WEEE, Waste Electrical and Electronic Equipment (afdanken van elektrische en elektronische apparaten)

In de Europese Unie geeft dit label aan dit product niet via huishoudelijk afval mag worden afgedankt. Het moet gedeponeerd worden bij een daarvoor geschikte voorziening zodat recuperatie en recyclage mogelijk zijn. Raadpleeg voor informatie over de milieuvriendelijke wijze van recyclage van dit product in uw land: www.euro.dell.com/recycling.

## Direktiiv elektri- ja elektroonikaseadmete jäätmete (WEEE) kohta

Euroopa Liidus osutab antud märgis sellele, et käesolevat toodet ei tohi kõrvaldada koos olmejäätmetega. See tuleks ladustada asjakohasesse hoidlasse, võimaldamaks taaskasutamist ja ringlussevõttu. Kui soovite lisateavet selle kohta, kuidas käesolevat toodet oma riigis vastutustundlikult ümber töödelda, külastage veebilehte: **www.euro.dell.com/recycling**.

#### Direktiivi sähkö- ja elektroniikkalaiteromusta (WEEE)

Euroopan unionissa tämä tarra tarkoittaa, että tuotetta ei tule hävittää kotitalousjätteen joukossa. Se tulee toimittaa asianmukaiseen paikkaan uudelleenkäyttöä tai kierrätystä varten. Lisätietoa siitä, miten tuotteen kierrätys on järjestetty kotimaassasi, saat osoitteesta: www.euro.dell.com/recycling.

### Directive sur la mise au rebut des appareils électriques et électroniques (WEEE)

En Union européenne, cette étiquette indique que ce produit ne doit pas être jeté avec les déchets ménagers. Il doit être mis au rebut dans un centre de dépôt spécialisé pour un recyclage approprié. Pour obtenir davantage d'informations sur le recyclage approprié de ce produit dans votre pays, veuillez vous rendre sur le site : www.euro.dell.com/recycling.

### Richtlinie für Abfall von elektrischen und elektronischen Geräten (WEEE)

In der Europäischen Union wird mit diesem Etikett darauf higewiesen, dass dieses Produkt nicht mit dem Hausmüll entsorgt werden sollte. Es sollte an einer entsprechenden Einrichtung abgegeben werden, um Wiedergewinnung und Recycling zu ermöglichen. Weitere Informationen über das verantwortungbewusste Recyceln dieses Produkts erhalten Sie unter: www.euro.dell.com/recycling.

# Οδηγία σχετικά με τα απόβλητα ειδών ηλεκτρικού και ηλεκτρονικού εξοπλισμού (ΑΗΗΕ)

Στην Ευρωπαϊκή Ένωση, αυτή η ετικέτα υποδεικνύει ότι αυτό το προϊόν δεν πρέπει να απορρίπτεται μαζί με τα οικιακά απορρίμματα. Θα πρέπει να αποκομίζεται σε κατάλληλο χώρο ώστε να είναι δυνατή η ανάκτηση και η ανακύκλωση. Για πληροφορίες σχετικά με την υπεύθυνη ανακύκλωση αυτού του προϊόντος στη χώρα σας, επισκεφθείτε τη διεύθυνση: www.euro.dell.com/recycling.

### Az elektromos és elektronikus hulladékokra vonatkozó irányelv (WEEE)

Az Európai Unióban az ilyen címkével jelölt terméket tilos háztartási hulladékként kezelni. Az ilyen hulladékot a helyreállíthatóság és az újrahasznosíthatóság érdekében a megfelelő elfogadóhelyre kell szállítani. Az ilyen termékeknek az Ön országára vonatkozó újrahasznosításával kapcsolatos információkért kérjük, látogasson el a következő webcímre: www.euro.dell.com/recycling.

# Direttiva Rifiuti di apparecchiature elettriche ed elettroniche (RAEE)

Nell'Unione Europea, questa etichetta indica che questo prodotto non deve essere smaltito insieme ai rifiuti domestici. Deve essere depositato in un impianto adeguato che sia in grado di eseguire operazioni di recupero e riciclaggio. Per informazioni sulle procedure di riciclaggio responsabile di questo prodotto nel proprio Paese, visitare: www.euro.dell.com/recycling.

## Direktīva par elektrisko un elektronisko iekārtu atkritumiem (EEIA)

Eiropas Savienībā šī uzlīme apzīmē to, ka šo produktu nedrīkst izmest kopā ar sadzīves atkritumiem. Ierīce jānodod atbilstošā punktā, lai to varētu pārstrādāt otrreizējai lietošanai. Lai iegūtu informāciju par šī produkta otrreizējo pārstrādi konkrēti Jūsu valstī, lūdzu, apmeklējiet: **www.euro.dell.com/recycling**.

# Direktyva dėl elektros ir elektroninės įrangos atliekų (WEEE)

Šis ženklas rodo, kad Europos Sąjungoje šio gaminio negalima išmesti kartu su buitinėmis atliekomis. Nebenaudojamą gaminį reikia atiduoti į tam skirtą punktą atnaujinti arba perdirbti. Informacijos apie šio gaminio tinkamą perdirbimą jūsų šalyje žr. interneto svetainėje: **www.euro.dell.com/recycling.** 

#### Direttiva dwar Skart magħmul minn Tagħmir Elettroniku u Elettriku (WEEE)

Fl-Unjoni Ewropea, din it-tikketta tindika li dan il-prodott m'ghandux jintrema ma'liskart tad-dar. Dan ghandu jintrema ffačilità adattata biex l-irkuprar u r-ričiklaģġ ikunu possibbli. Ghal taghrif dwar kif tista' tirričikla dan il-prodott b'responsabbiltà fpajjižek, jekk joghġbok żur: www.euro.dell.com/recycling.

### Directiva sobre equipamentos eléctricos e electrónicos a serem descartados (WEEE)

Na União Europeia, esta etiqueta indica que esse produto não deve ser eliminado juntamente com o lixo normal. Deve ser depositado numa instalação apropriada para recolha e reciclagem. Para obter informações sobre como reciclar este produto de forma responsável no seu país, visite: www.euro.dell.com/recycling.

### Dyrektywa w sprawie zużytego sprzętu elektrycznego i elektronicznego (WEEE)

W Unii Europejskiej etykieta ta oznacza, że tego produktu nie należy wyrzucać wraz z odpadami z gospodarstwa domowego. Należy go przekazać do odpowiedniego zakładu, gdzie zostanie poddany odzyskowi i recyklingowi. Informacje o sposobie odpowiedzialnego recyklingu tego produktu w swoim kraju można znaleźć pod adresem: www.euro.dell.com/recycling.

# Directiva sobre el deshecho de material eléctrico y electrónico (WEEE)

En la Unión Europea, esta etiqueta indica que la eliminación de este producto no se puede hacer junto con el deshecho doméstico. Se debe depositar en una instalación apropiada que facilite la recuperación y el reciclado. Para obtener más información sobre cómo reciclar este producto de manera responsable en su país, visite el sitio web: www.euro.dell.com/recycling.

## Smernica o odpadových elektrických a elektronických zariadeniach (WEEE)

V Európskej únii tento štítok znamená, že sa výrobok nesmie likvidovať ako komunálny odpad. Musí sa odovzdať na príslušnom mieste na obnovu alebo recykláciu. Informácie o možnostiach recyklácie výrobku vo vašej krajine nájdete na adrese: www.euro.dell.com/recycling.

#### Direktiva o odlaganju elektriène in elektronske opreme (WEEE)

V Evropski uniji ta znak označuje, da izdelek ni primeren za odlaganje skupaj z običajnimi gospodinjskimi odpadki. Odložiti ga je treba na ustreznem mestu za odlaganje in reciklažo. Za informacije o recikliranju tega izdelka v vaši državi obiščite: www.euro.dell.com/recycling.

# Direktiv för kassering av elektrisk och elektronisk utrustning (WEEE)

Inom EU betyder den här etiketten att produkten inte får slängas i hushållsavfallet. Den ska lämnas in på en återvinningsstation. Information om hur produkten återvinns i ditt land finns på adressen www.euro.dell.com/recycling.

#### Atık Elektrikli ve Elektronik Cihazlar (WEEE) Yönetmeliği

Avrupa Birliği'nde bu etiket, ürünün ev elektroniği aletleri atıkları ile imha edilemeyeceğini gösterir. Kurtarmak ve geri dönüşümünü sağlamak için uygun şartlarda saklanması gerekir. Bu ürünün geri dönüşüm sorumluluğu ile ilgili bilgi için, lütfen bu siteyi ziyaret edin: **www.euro.dell.com/recycling**.